## Créer un devoir avec une évaluation anonyme (évaluation dite "à l'aveugle")

Pour un devoir en mode "examen", il est parfois nécessaire d'anonymiser la correction des copies rendues par les étudiants.

## Paramétrage du devoir

Il s'agit d'un **paramétrage à choisir lors de la création d'un devoir** (voir Créer et paramétrer un devoir), au niveau du volet Notes.

• Dans le volet "Note", cliquer sur "Afficher plus":

| ✓ Note               |   |                                |
|----------------------|---|--------------------------------|
| Note                 | 0 | Type Point<br>Note maximale 20 |
| Méthode d'évaluation | 8 | Grille d'évaluation 🗢          |
| Catégorie de note    | 8 | Sans catégorie 🗢               |
| Note pour passer     | 3 | 0,00                           |
| Afficher plus        |   |                                |

Choisir "oui" pour la ligne "Évaluation à l'aveugle" :

| Afficher moins                                            |       |
|-----------------------------------------------------------|-------|
| Remises anonymes 🔹 😗                                      | Oui ¢ |
| Cacher l'identité des évaluateurs 😮<br>pour les étudiants | Non ¢ |
| Utiliser les flux d'évaluation 🛛 🕐                        | Non ¢ |

• Si vous souhaitez, vous pouvez aussi cacher le nom de l'évaluateur aux étudiants.

## Modification d'affichage pour l'évaluateur durant la correction

L'évaluation à l'aveugle cache aux évaluateurs l'identité des étudiants (=correction anonyme). Un numéro aléatoire est attribué à chaque étudiant (remplacement dans l'affichage de la liste des devoirs rendus). Le réglage de l'évaluation à l'aveugle sera verrouillé dès qu'un travail aura été remis ou une note donnée pour ce devoir.

- Accéder aux copies à corriger en ouvrant le devoir et en sélectionnant "Consulter les travaux remis" :
  - $\,\circ\,$  Le nom de l'étudiant a été remplacé par un numéro 🌋
  - $\,\circ\,$  Le nom du fichier n'est pas modifié 🍀
  - Comme pour un devoir non anonyme, vous pouvez voir si tous les étudiants ont remis
  - leur copie mais sans savoir qui est l'étudiant qui se cache derrière le numéro 蒂
  - Pour noter le premier devoir, cliquer sur "Evaluer" <sup>\*\*</sup>

|                                                        | 🔓 Dev                                         | voir Test te                | er               |               |                                                     |                          |                        |                   |                                         |
|--------------------------------------------------------|-----------------------------------------------|-----------------------------|------------------|---------------|-----------------------------------------------------|--------------------------|------------------------|-------------------|-----------------------------------------|
|                                                        | Devoir                                        | Paramètres                  | Évaluation a     | vancée Ré     | véler les identités                                 | des étudiants 💿 Plus 🗸   |                        |                   |                                         |
| Vous<br>Retor                                          | consultez actuellemer<br>ur à mon rôle normal | it ce cours avec            | le rôle : Enseig | jnant         |                                                     |                          |                        |                   |                                         |
| Retour                                                 |                                               |                             |                  |               |                                                     |                          |                        |                   |                                         |
| Travaux ren<br>Choisir une actio<br>Action d'évaluatio | nis<br>on<br>Kohoisir                         |                             |                  | \$            |                                                     |                          |                        |                   |                                         |
| Sélectionner                                           | Identifiant<br>—                              | Statut<br>—                 | Note             | Modifier<br>— | Dernière<br>modification<br>(travail<br>remis)<br>— | Remises de fichiers<br>— |                        | Commentaires<br>— | Dernière<br>modification<br>(note)<br>— |
|                                                        | Participant4045273                            | Remis<br>pour<br>évaluation | Évaluer          | Modifier ~    | mercredi 12<br>juillet 2023,<br>15:59               | DevoirCopie.pdf          | 12 juillet 2023, 15:59 | Commentaires (0)  | -                                       |
|                                                        | Participant4045274                            | Remis<br>pour<br>évaluation | Évaluer          | Modifier v    | mercredi 12<br>juillet 2023,<br>16:00               | L. DevoirCopie.pdf       | 12 juillet 2023, 16:00 | Commentaires      | -                                       |
|                                                        | Participant4045276                            | Remis<br>pour<br>évaluation | Évaluer          | Modifier ~    | mercredi 12<br>juillet 2023,<br>16:01               | L. 🕢 Devoir.docx         | 12 juillet 2023, 16:01 | Commentaires      | -                                       |
|                                                        | Participant4045277 ⊁                          | Pas de<br>travail<br>remis  | Évaluer          | Modifier ~    | -                                                   |                          |                        |                   | -                                       |

**Consigne aux étudiants** : il faudra spécifier aux étudiants de ne pas mettre leurs identités ni dans le nom du ou des fichier(s) qu'ils déposeront, ni à l'intérieur du ou des fichier(s) déposé(s).

• Ce sont ensuite les mêmes étapes que pour une correction sans anonymat. Voir Consulter les

copies et noter les étudiants.

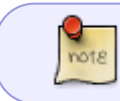

Avec la correction à l'aveugle, vous ne verrez pas les notes des étudiants dans le carnet de notes.

## **Dés-anonymisation**

| Une fois la dés-anonymisation effectuée, on ne peux plus la réactiver ! |                                                                                                    |                                     |                             |               |                                                     |                     |           |  |
|-------------------------------------------------------------------------|----------------------------------------------------------------------------------------------------|-------------------------------------|-----------------------------|---------------|-----------------------------------------------------|---------------------|-----------|--|
| Une fois les corr<br>"Révéler les ide                                   | e fois les corrections terminées, pour dés-anonymiser les copies, il suffit de sélectionner l'onglet<br>évéler les identités des étudiants" : |                                     |                             |               |                                                     |                     |           |  |
|                                                                         | Devoir Test ter                                                                                                    |                                     |                             |               |                                                     |                     |           |  |
|                                                                         | Devoir                                                                                                    | Paramètres                          | Évaluation ava              | incée Révé    | éler les identités o                                | les étudiants<br>၂က | Plus ~    |  |
| Vous<br>Reto                                                            | consultez actuellemer<br><b>ur à mon rôle normal</b>                                                                                          | nt ce cours avec                    | : le rôle : <b>Enseig</b> r | ant           |                                                     | 0                   |           |  |
| Retour                                                                  |                                                                                                    |                                     |                             |               |                                                     |                     |           |  |
| Travaux ren                                                             | nis                                                                                                    |                                     |                             |               |                                                     |                     |           |  |
| Choisir une action<br>Action d'évaluation                               | on Choisir                                                                                                    |                                     |                             | \$            |                                                     |                     |           |  |
| Sélectionner                                                            | Identifiant<br>—                                                                                                    | Statut<br>—                         | Note                        | Modifier<br>— | Dernière<br>modification<br>(travail<br>remis)<br>— | Remises de f        | ichiers   |  |
|                                                                         | Participant4045273                                                                                                    | Remis<br>pour<br>évaluation<br>Noté | Évaluer<br>15,00 / 20,00    | Modifier ~    | mercredi 12<br>juillet 2023,<br>15:59               | - Devoir            | Copie.pdf |  |
|                                                                         | Participant4045274                                                                                                    | Remis<br>pour                       | Évaluer                     | Modifier ~    | mercredi 12<br>juillet 2023,                        | 🖳 📐 Devoir          | Copie.pdf |  |

Vous pouvez aussi dés-anonymiser depuis l'interface de consultation des travaux remis, en sélectionnant dans le menu déroulant "Révéler les identités des étudiants" :

| Choisir<br>Afficher le carnet                                                             |                                                             |                                                           |                                     |                                      |                                                                                                    |  |
|-------------------------------------------------------------------------------------------|-------------------------------------------------------------|-----------------------------------------------------------|-------------------------------------|--------------------------------------|----------------------------------------------------------------------------------------------------|--|
| Dán a ser a lusta una                                                                     | de notes                                                    |                                                           | 710                                 |                                      |                                                                                                    |  |
| Deposer plusieurs richiers de reedback dans un ZIP<br>Révéler les identités des étudiants |                                                             |                                                           |                                     | Derniere<br>modification<br>(travail |                                                                                                    |  |
| lentifiant<br>-                                                                           | Statut<br>—                                                 | Note<br>—                                                 | Modifier<br>—                       | remis)<br>—                          | Remises de fichiers<br>—                                                                                                    |  |
| articipant4045273                                                                         | Remis<br>pour                                               | Évaluer                                                   | Modifier ~                          | mercredi 12<br>juillet 2023,         |                                                                                                    |  |
|                                                                                           | Révéler les identit<br>lentifiant<br>-<br>articipant4045273 | Révéler les identités des étudia<br>lentifiant Statut<br> | Révéler les identités des étudiants | Révéler les identités des étudiants  | Révéler les identités des étudiants       modification (travail remis)         Ientifiant       Statut       Note       Modifier       remis)         articipant4045273       Remis pour       Évaluer       Modifier        mercredi 12 juillet 2023, |  |

• Une fois que vous aurez confirmé en cliquant sur "Continuer", les identités des étudiants réapparaitront et il n'y a plus de retour en arrière possible :

| Confirmer                                                                                                    |         |           |  |  |  |  |
|----------------------------------------------------------------------------------------------------|---------|-----------|--|--|--|--|
| Voulez-vous vraiment révéler les identités des étudiants pour ce<br>devoir ? Cette opération ne peut pas être annulée. Une fois les<br>identités révélées, les notes seront transmises au carnet de notes. |         |           |  |  |  |  |
|                                                                                                    | Annuler | Continuer |  |  |  |  |
|                                                                                                    |         |           |  |  |  |  |

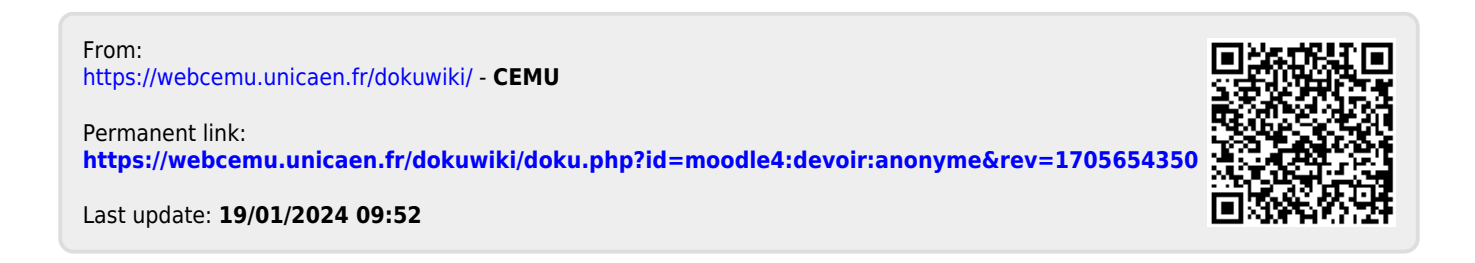